## Computing

## Wie kann ich in Microsoft Excel nach Text suchen?

- Klicken Sie in Excel auf dem **Arbeitsblatt** in eine beliebige **Zelle**.
- Wählen Sie im Menü oben den Reiter **START** (ganz links) aus.
- Klicken Sie darin auf den Menü-Punkt **Suchen und Auswählen** (ganz rechts).
- Wählen Sie auf dem Popup-Menü den Eintrag **Suchen...** aus.
- Es öffnet sich der Suchen-**Dialog**.

Eindeutige ID: #1291 Verfasser: Christian Steiner Letzte Änderung: 2016-02-16 12:31